## เรียน ผู้อำนวยการสถานีพัฒนาที่ดินพิษณุโลก

ด้วยข้าพเจ้า นายณัฎพสิษฐ์ เถระรัชชานนท์ ตำแหน่ง นักวิชาการเกษตรชำนาญการพิเศษ สังกัด สถานี พัฒนาที่ดินพิษณุโลก สำนักงานพัฒนาที่ดินเขต ๘ กรมพัฒนาที่ดินได้เข้ารับการพัฒนาความรู้ๆ หลักสูตร การใช้ งานระบบ LDD Zoning ระหว่างวันที่ ๑๒ สิงหาคม ๒๕๖๔ ถึงวันที่ ๑๒ สิงหาคม ๒๕๖๔ ๒๕๖๔ เป็นเวลารวม ทั้งสิ้น ๑ วัน ณ อบรมออนไลน์ผ่านระบบ LDD e -Training ของกรมพัฒนาที่ดิน ซึ่งหลักสูตรดังกล่าวจัดโดย ศูนย์เทคโนโลยีสารสนเทศและการสื่อสาร กรมพัฒนาที่ดิน

บัดนี้ ข้าพเจ้าได้เข้ารับพัฒนาความรู้ฯ หลักสูตรดังกล่าวเรียบร้อยแล้ว จึงขอรายงานสรุปผล การพัฒนาความรู้ฯ เพื่อโปรดพิจารณา ดังนี้

### ด. การพัฒนาความรู้ฯ ดังกล่าวมีวัตถุประสงค์เพื่อ

ให้เกษตรกร หรือบุคคลทั่วไปส<sup>้</sup>ามารถเข้าถึงชั้นข้อมูลเขตความเหมาะสมพืชเศรษฐกิจ (Zoning) จำนวน ๑๓ ชนิดพืช โดยจัดระดับความเหมาะสมเป็น ๔ ระดับได้แก่ พื้นที่มีความเหมาะสมสูง (So) พื้นที่ที่มีความ เหมาะสมปานกลาง (Sb) พื้นที่ที่มีความเหมาะสมเล็กน้อย(Sm) และพื้นที่ไม่เหมาะสม (N) และนำข้อมูลเขตความ เหมาะสมพืชเศรษฐกิจ ตามลักษณะคุณสมบัติดิน (SoilSuitability) จำนวน ๑๓ ชนิดพืช ซึ่งแยกตามระดับความ เหมาะสมเป็น ๔ ระดับ เช่นกัน ซึ่งผ่านการวิเคราะห์ข้อมูลแล้ว นำมาแสดงผลร่วมกับข้อมูลขอบเขตการปกครอง ระดับจังหวัด อำเภอ และตำบล ภาพถ่ายออร์โธสีตำแหน่งข้อมูลแหล่งน้ำของกรมพัฒนาที่ดิน ข้อมูลกลุ่มชุดดิน ๖๒ กลุ่มชุดดิน ข้อมูลตำแหน่งของศูนย์การเรียนรู้การเพิ่มประสิทธิภาพการผลิตสินค้าเกษตร ๘๘๒ แห่ง ศูนย์ ถ่ายทอดเทคโนโลยีของกรมพัฒนาที่ดิน ข้อมูลส ามะโนที่ดินด้านเกษตรกรรม ของกรมพัฒนาที่ดินได้อย่างสะดวก ซึ่งผู้ที่สนใจสามารถเรียนรู้การใช้งานระบบแผนที่ทางเลือกพืชเศรษฐกิจ (LDD Zoning) ผ่านระบบออนไลน์ ที่มี เอกสารประกอบ ได้อย่างสะดวก ทุกที่ ทุกเวลา

# ๒. เนื้อหาและหัวข้อวิชาของการพัฒนาความรู้ฯ มีดังนี้ แผนที่ทางเลือกพืชเศรษฐกิจ(LDD Zoning)

ระบบแผนที่ทางเลือกพืชเศรษฐกิจ (LDD Zoning) เป็นแอปพลิเคชัน สำหรับเจ้าหน้าที่ของกรมพัฒนา ที่ดิน นำไปใช้ในการปฏิบัติงานในพื้นที่ได้อย่างสะดวกและรวดเร็ว ผ่านทางเว็บไซต์กรมฯ ซึ่งมีคุณสมบัติที่โดดเด่น คือ

๑. สามารถแสดงรายละเอียดข้อมูลกลุ่มชุดดิน ๖๒ กลุ่มชุดดินได้ทั้งประเทศ

ษ. สามารถแสดงพืชทางเลือก และระดับความเหมาะสม (So Sb Sm และ N) ในระดับพื้นที่

(รายแปลง) ตามศักยภาพของดิน ใช้เป็นข้อมูลคำแนะนำให้แก่เกษตรกร ประกอบการตัดสินใจ ปรับเปลี่ยนพื้นที่การเพาะปลูก โดยเปรียบเทียบกับข้อมูลการปลูกพืชจริงในพื้นที่ปัจจุบันด้วย

๓. สามารถปรับปรุ้งข้อมูล (Red Line) โดย สพข<sup>®</sup>. และ สพด. สามารถพิมพ์แผนที่เป็นรายแปลง (Polygon) เพื่อนำไปตรวจสอบกับพื้นที่จริง หรือแก้ไขแบบออนไลน์โดยใช้กับอุปกรณ์ Tablet ได้(หากมีสัญญาณ อินเทอร์เน็ต) ด้วยวิธีการดึง Node หรือตัดพื้นที่ ซึ่งจะท าให้ได้ข้อมูลในระบบใกล้เคียงกับปัจจุบัน (Near Real Time)

๙. มี Dashboard สำหรับผู้บริการที่สามารถเรียกดูข้อมูลพืชเศรษฐกิจ แบบ Bar Chart,
Pie Chart และ กรมฯ ยังสามารถนำ Dashboard ไปประยุกต์กับงานตามภารกิจอื่นได้
๕. มีชั้นข้อมูลเขตความเหมาะสมพืชเศรษฐกิจ (Zoning) ๑๓ ชนิดพืช ตามระดับความ

เหมาะสม (S<sub>๑</sub> S<sub>២</sub> S<sub>๓</sub> และ N) และข้อมูลเขตความเหมาะสมพืชเศรษฐกิจตามคุณลักษณะคุณสมบัติดิน (Soil Suitability) ที่ให้บริการแบบ Map Service ตามมาตรฐานของ OGC แบบ WFS

#### เมนูการใช้งานระบบแผนที่ทางเลือกพืชเศรษฐกิจ (LDD Zoning) (สำหรับบุคคลทั่วไป) ประกอบด้วย

๑ ชั้นข้อมูล ประกอบด้วย ข้อมูลความเหมาะสมพืชเศรษฐกิจ ข้อมูลความเหมาะสมของที่ดินของประเทศ ไทย ศูนย์การเรียนรู้ แหล่งน้ำกรมพัฒนาที่ดิน ลุ่มน้ำหลัก ลุ่มน้ำรอง และสำมะโนที่ดินด้านเกษตรกรรม

๒ เมนูค้นหา ใช้ค้นหาข้อมูลความเหมาะสมพืชเศรษฐกิจ (Zoning) ความเหมาะสมของดิน ศูนย์การ เรียนรู้ แหล่งน้ำกรมพัฒนาที่ดิน สำมะโนที่ดินด้านเกษตรกรรม โดยสามารถกำหนดเงื่อนไขการค้นหา ขอบเขต พื้นที่ค้นหา ชนิดพืช และระดับความเหมาะสมของพืช

๓ เมนูวิเคราะห์พื้นที่ ใช้วิเคราะห์ข้อมูลเชิงพื้นที่ โดยเลือกชนิดพืช เละระดับความเหมาะสม(S๓หรือ N) โดยระบบจะแสดงพืชทางเลือกและพื้นที่เหมาะสมในการปลูกพืชทางเลือก พร้อมรายละเอียดของคุณสมบัติกลุ่ม ชุดดินในบริเวณนั้น

๔ เมนูรายงาน เป็นเมนูสำหรับการเรียกดูรายงานในระบบทั้งหมด ๗ รายงาน ประกอบด้วย รายงาน แสดงแผนที่แสดงรายการพืชเศรษฐกิจตามความเหมาะสมของพืช รายงานศูนย์การเรียนรู้ รายงานข้อมูลสำมะโน ที่ดินเพื่อการพัฒนา รายงานแผนที่แสดงจำนวนแหล่งน้ำในระดับความเหมาะสมของการปลูกพืช รายงานแสดง ข้อมูลพื้นที่เกษตรกรรมทุกชั้นความเหมาะสม จำแนกตามชนิดปี รายงานการปรับเปลี่ยนการผลิตนพื้นที่ไม่ เหมาะสมแบบบูรณาการ จากฐานข้อมูล (Zoning by Agri Map)

#### ้เมนูการใช้งานระบบแผนที่ทางเลือกพืชเศรษฐกิจ (LDD Zoning) (สำหรับเจ้าหน้าที่) ประกอบด้วย

๑ ชั้นข้อมูล ประกอบด้วย ข้อมูลความเหมาะสมพืชเศรษฐกิจ ข้อมูลความเหมาะสมของที่ดินของประเทศ ไทย ศูนย์การเรียนรู้ แหล่งน้ำกรมพัฒนาที่ดิน ลุ่มน้ำหลัก ลุ่มน้ำรอง และสำมะโนที่ดินด้านเกษตรกรรม

๒ เมนูค้นหา ใช้ค้นหาข้อมูลความเหมาะสมพืชเศรษฐกิจ (Zoning) ความเหมาะสมของดิน ศูนย์การ เรียนรู้ แหล่งน้ำกรมพัฒนาที่ดิน สำมะโนที่ดินด้านเกษตรกรรม โดยสามารถกำหนดเงื่อนไขการค้นหา ขอบเขต พื้นที่ค้นหา ชนิดพืช และระดับความเหมาะสมของพืช

๓ เมนูวิเคราะห์พื้นที่ ใช้วิเคราะห์ข้อมูลเชิงพื้นที่ โดยเลือกชนิดพืช เละระดับความเหมาะสม(S๓หรือ N) โดยระบบจะแสดงพืชทางเลือกและพื้นที่เหมาะสมในการปลูกพืชทางเลือก พร้อมรายละเอียดของคุณสมบัติกลุ่ม ชุดดินในบริเวณนั้น

๔ เมนู Redline เป็นเมนูสำหรับการค้นหา เพื่อแก้ไข ปรับปรุงข้อมูลพื้นที่การใช้ที่ดินที่มีการเปลี่ยนแปลง เพื่อให้มีข้อมูลใกล้เคียงปัจจุบัน (Near real time) ซึ่งการแก้ไขข้อมูลไม่ได้แก้ไข ที่ฐานข้อมูล ในระบบ แต่ระบบ จะสร้างชั้นข้อมูลขึ้นมาใหม่ การแก้ไขข้อมูลจึงสามารถแก้ไขได้ไม่จำกัดจำนวนครั้ง แต่การแก้ไข ๑ ครั้ง จำเป็นต้อง ทำให้เสร็จกระบวนการแก้ไขข้อมูล เพราะไม่เช่นนั้นแล้วพื้นที่นั้นจะไม่สามารถแก้ไขได้อีก จนกว่าจะทำให้เสร็จ กระบวนการแก้ไขข้อมูล

๕ เมนูตรวจสอบพื้นที่ เป็นเมนู สำหรบการค้นหาข้อมูลเพื่อการตรวจสอบข้อมูลที่ เจ้าหน้าที่ได้แก้ไข ข้อมูลการใช้ที่ดิน ด้วยเมนู Redline และส่งข้อมูลผ่านะรบบ สำหรับให้เจ้าหน้าที่ส่วนกลางตรวจสอบและนำขึ้น ระบบ เพื่อแสดงพื้นที่ที่มีการเปลี่ยนแปลงในระบบต่อไป

๖ เมนูรายงาน เป็นเมนูสำหรับการเรียกดูรายงานในระบบทั้งหมด ๗ รายงาน ประกอบด้วย รายงาน แสดงแผนที่แสดงรายการพืชเศรษฐกิจตามความเหมาะสมของพืช รายงานศูนย์การเรียนรู้ รายงานข้อมูลสำมะโน ที่ดินเพื่อการพัฒนา รายงานแผนที่แสดงจำนวนแหล่งน้ำในระดับความเหมาะสมของการปลูกพืช รายงานแสดง ข้อมูลพื้นที่เกษตรกรรมทุกชั้นความเหมาะสม จำแนกตามชนิดปี รายงานการปรับเปลี่ยนการผลิตนพื้นที่ไม่ เหมาะสมแบบบูรณาการ จากฐานข้อมูล (Zoning by Agri Map)

## ๗. ประโยชน์ที่ได้รับจากการพัฒนาความรู้ต่อตนเอง ได้แก่

ข้าพเจ้าได้รับความรู้จากการอบรมครั้งนี้ สามารถดูชั้นเขตความเหมาะสมพืชเศรษฐกิจ แยกตามคุณสมบัติ ของดิน รู้ตำแหน่งข้อมูลแหล่งน้ำ ข้อมูลชุดดิน ๖๒ ชุดดิน ใช้เป็นข้อมูลให้คำแนะนำแก่เกษตรกร เพื่อใช้ในการ ปรับเปลี่ยนพื้นที่ในการเพาะปลูก

 ๙. แนวทางในการนำความรู้ ทักษะที่ได้รับจากการพัฒนาความรู้ฯ ครั้งนี้ ไปปรับใช้ให้เกิด ประโยชน์แก่หน่วยงาน มีดังนี้

สามารถนำการใช้ระบบแผนที่ทางเลือกพืชเศรษฐกิจ( LDD Zoning) ไปแนะนำให้ความรู้แก่เกษตรกร ประกอบการตัดสินใจในการปรับเปลี่ยนพื้นที่การเพาะปลูกโดยการเปรียบเทียบกับข้อมูล การปลูกพืชจริงกับที่ ปลูกปัจจุบันเพื่อให้เกิดประสิทธิภาพต่อการทำงานสูงสุด

๕. ปัญหาและอุปสรรคที่คาดว่าจะเกิดขึ้นจากการนำความรู้ และทักษะที่ได้รับไปปรับใช้ ในการปฏิบัติงาน

 ความต้องการการสนับสนุนจากผู้บังคับบัญชา เพื่อส่งเสริมให้สามารถนำความรู้และ ทักษะที่ได้รับไปปรับใช้ในการปฏิบัติงานให้สัมฤทธิ์ผล

จึงเรียนมาเพื่อโปรดพิจารณา

(ลงชื่อ).....

นายณัฎพสิษฐ์ เถระรัชชานนท์

ผู้เข้ารับการพัฒนาความรู้